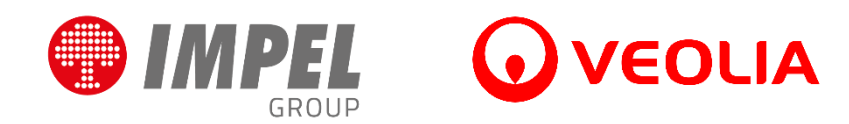

# OPROGRAMOWANIE SOFTWARE FM DLA PRZEPUSTEK OSOBOWYCH

# **INSTRUKCJA OBSŁUGI**

| · · · · · · · · · · · · · · · · · · · |
|---------------------------------------|
| 2                                     |
|                                       |
|                                       |
| 9                                     |
| 9                                     |
| •<br>•<br>•                           |

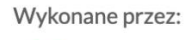

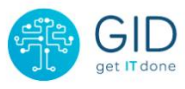

#### 1. Wprowadzenie

Aplikacja Software FM umożliwia zarządzanie chronionym obiektem poprzez rejestrację ruchu osobowego i materiałowego na chronionym obiekcie.

Aplikacja działa niezależnie i nie jest wymagana instalacja na stacji roboczej, przez co może być uruchomiona na każdym komputerze lub urządzeniu mobilnym z dostępem do Internetu.

Adres aplikacji: <u>https://softwarefm.pl</u>

#### 2. Logowanie do systemu

| Nazwa użytkownika lub e-mail: |
|-------------------------------|
|                               |
| Hasło:                        |
|                               |
| LOGIN                         |
| Nie pamietam hasła            |

Wpisz swój login i hasło, a następnie naciśnij przycisk LOGIN.

Po zalogowaniu się Użytkownik (w zależności od nadanych uprawnień) ma do wyboru następujące zakładki w menu:

- 1. Panel Główny strona startowa systemu Software FM
- 2. <u>Zezwolenia</u> moduł do tworzenie wniosków awizacyjnych dla osób i pojazdów przybywających na obiekt
- 3. <u>Pliki</u> miejsce do przechowywania swoich plików
- 4. Konto informacje o koncie w systemie
- 5. <u>Pomoc</u> instrukcje obsługi poszczególnych modułów
- 6. <u>Wyloguj</u> wylogowanie z programu

### 2. Widok panelu głównego

Po zalogowaniu pojawi się ekran informacyjny o aktualnym stanie obiektu.

| Sytuacja na obiekcie           |                        |                                                |                     |                                                |  |
|--------------------------------|------------------------|------------------------------------------------|---------------------|------------------------------------------------|--|
| <b>0</b>                       | Liczb                  | <b>O</b>                                       |                     | <b>0</b>                                       |  |
| Osób na obiekcie               |                        | Liczba pojazdów C                              |                     | Dsób bez przepustki                            |  |
| otatystyki wniosków z ostatnie | ch 3 miesięcy          |                                                |                     |                                                |  |
| <b>6</b><br>Nowy               | <b>0</b><br>Oczekujący | <b>1</b><br>Oczekujący - M<br>(Kierownik mater | ateriał<br>riałowy) | <b>3</b><br>Oczekujący - Materiał<br>(Ochrona) |  |
| <b>0</b>                       | <b>2</b>               | <b>2</b>                                       | otowany             | <b>104</b>                                     |  |
| Do poprawy - Materiał          | Poprawiony             | Wstępnie zaakcej                               |                     | Zaakceptowany                                  |  |
| <b>316</b>                     | <b>0</b>               | <b>4</b>                                       |                     | <b>0</b>                                       |  |
| Zaakceptowany - Materiał       | Porzucony              | Odrzucony                                      |                     | Zarchiwizowany - Materia                       |  |

## 3. Tworzenie wniosku awizacji osobowej

| A. Przecho                   | dzimy do zakładki: 🛛 🖻 ZEZWOLENIA                                                                        |
|------------------------------|----------------------------------------------------------------------------------------------------|
|                              | Veolia Energia - Łódź (zewn. id: 990000511 =                                                             |
| Dział Realizacji             | ∅ > Zezvoleria                                                                                           |
| PANEL GŁÓWNY                 | Zezwolenia stwórz wwosek kalekoarz wstewoleń moje zespory                                                |
| ZEZWOLENIA                   |                                                                                                    |
| 쇼 PLIKI                      | Numer -Wazystkie statusy- • -Punkt kontroli- • Data od Data do Cel wizyty Dane kontakti Dane pracowr = X |
| L KONTO                      |                                                                                                    |
| ⑦ POMOC                      | -Firma v Aktualnie trwające Pracownicy z ważnym zezwoleniem Pracownicy z wygasłym zezwoleniem            |
| ・ WYLOGUJ<br>Wykonane przez: | STATUS NUMER PRZEDZIAŁY CZASOWE AWIZUJĄCY CEL WIZYTY DANE PRACOWNICY<br>KONTAKTOWE PRACOWNICY            |
| GID<br>get IT done<br>v2.242 | Construint Numer rej: DW12322   Nazwa: KARTONY                                                           |
|                              |                                                                                                    |
| STWÓRZ                       | WNIOSEK KALENDARZ HISTORIA ZEZWOLEŃ MOJE ZESPOŁY                                                         |

#### B. Przedziały czasowe

Wprowadzamy datę i godzinę rozpoczęcia i zakończenia prac w obiekcie.

| Przedziały czasowe <b>^</b> |                  |                       |
|-----------------------------|------------------|-----------------------|
| Początek                    | Koniec           |                       |
| 2025-01-19 08:00            | 2025-01-20 23:00 | Harmonogramy tygodnia |
|                             |                  |                       |

**C. Harmonogram tygodniowy** pozwala na planowaniu określonych dni i godzin pracy osób wchodzących na obiekt.

Tylko w tych przedziałach czasowych osoby mogą przebywać na terenie obiektu.

| Początek         | Koniec           |                           |                  |
|------------------|------------------|---------------------------|------------------|
| 2025-01-19 08:00 | 2025-01-20 23:00 | 🖌 🛱 Harmonogramy tygodnia |                  |
| Dzień początkowy | Czas rozpoczęcia | Dzień końcowy             | Czas zakończenia |
| Poniedziałek     | 08:00            | - Piątek                  | 16:00            |

#### D. Ograniczenia awizacji:

Bez ograniczeń – brak ograniczeń np. w dni wole od pracy; Tylko w dni robocze – praca wykonywana tylko w dni robocze poniedziałek – piątek Tylko w weekendy i dni wolne – przepustka jest aktywna tylko w dni wolne i weekendy

#### E. Cel wizyty

Wprowadzamy cel wizyty np. opis wykonywanych prac na obiekcie

| Cel wizyty <b>^</b> |     |
|---------------------|-----|
| Cel wizyty          |     |
|                     |     |
|                     | 11. |

#### F. Moje zespoły

Lista osób zapisanych w bazie osób awizowanych.

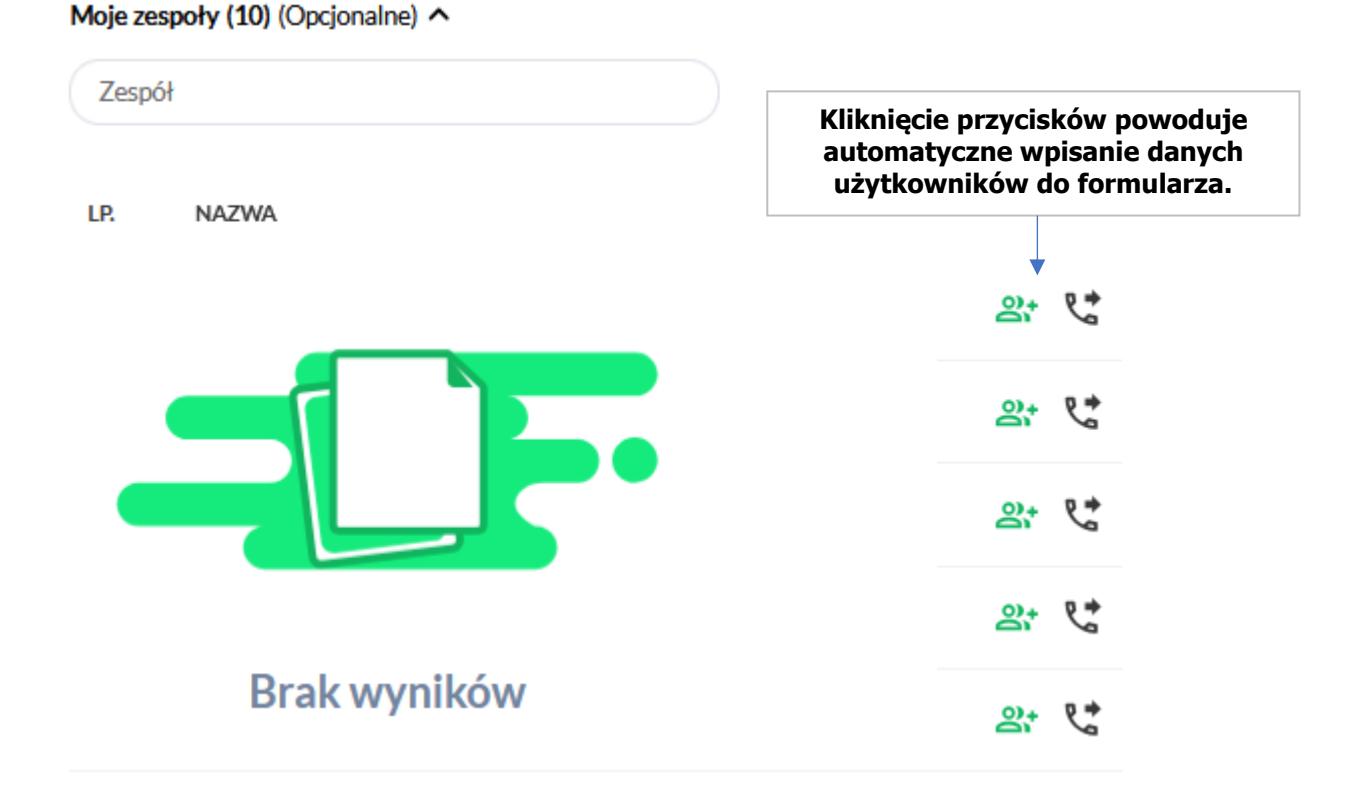

**G.** W celu dodania zespołu należy dodać osoby w sekcji "**Zespół**".

Zespół (Opcjonalne) () Wybierz zespół / Dodaj zespół / Brak

*Opcja 1* "Wybierz zespół" – dodajemy osoby wpisane w awizacji do istniejącego już w bazie zespołu. Wpisujemy jego nazwę lub wybieramy z listy dostępnych firm.

*Opcja 2* "Dodaj zespół" - dodajmy nowy zespół osób, które zostaną dodane do bazy.

#### H. Załączniki

Program pozwala na dodanie dowolnych typów załączników

| Załączniki (Opcjonalne) 🔨 |            |                |         |  |
|---------------------------|------------|----------------|---------|--|
| ±wу                       | BIERZ PLIK | Nie wybrano pl | iku     |  |
| LP.                       | NAZWA      | OPIS           | ROZMIAR |  |
| Brak plików               |            |                |         |  |

# I. Wykaz osób awizowanych

Uzupełniamy formularz o wszystkie wymagane dane

# Lista osób awizowanych 🔨

| ±                                                                                                    |                                                                                                    |
|----------------------------------------------------------------------------------------------------|----------------------------------------------------------------------------------------------------|
| mię                                                                                                    | Nazwisko                                                                                                    |
|                                                                                                    |                                                                                                    |
| Tirma                                                                                                    |                                                                                                    |
| ii iiid                                                                                                    |                                                                                                    |
|                                                                                                    |                                                                                                    |
| Nr telefonu                                                                                                    | Zgoda na zastępstwo.                                                                                                    |
|                                                                                                    | Zaznaczamy w przypadku, kiedy za                                                                                                    |
|                                                                                                    | osobę awizowaną, może przyjść<br>osoba w zastępstwie.                                                                                                    |
| Numer dokumentu tożsam                                                                                                    | leżeli pole pozostanie                                                                                                    |
|                                                                                                    | niezaznaczone na teren obiektu                                                                                                    |
|                                                                                                    |                                                                                                    |
|                                                                                                    | może wejść tylko określona osoba<br>podana w formularzu awizacji.                                                                                                    |
| Zgoda na zastępstwo                                                                                                    | może wejść tylko określona osoba podana w formularzu awizacji.                                                                                                    |
| Zgoda na zastępstwo<br>Czy pracownik posiada ważne<br>NIE - jeżeli NIE, podać datę za                                                                                    | może wejść tylko określona osoba<br>podana w formularzu awizacji.  e przeszkolenie BHP do wykonywania prac na obiektach Veolia Energia Łódź S.A. (TAK/<br>aplanowanego przeszkolenia)                                    |
| Zgoda na zastępstwo<br>Czy pracownik posiada ważne<br>NIE - jeżeli NIE, podać datę za                                                                                    | e przeszkolenie BHP do wykonywania prac na obiektach Veolia Energia Łódź S.A. (TAK/                                                                                                    |
| Zgoda na zastępstwo<br>Czy pracownik posiada ważne<br>NIE - jeżeli NIE, podać datę za                                                                                    | e przeszkolenie BHP do wykonywania prac na obiektach Veolia Energia Łódź S.A. (TAK/                                                                                                    |
| Zgoda na zastępstwo<br>Czy pracownik posiada ważne<br>NIE - jeżeli NIE, podać datę za<br>Miejsce wykonywania prac                                                        | e przeszkolenie BHP do wykonywania prac na obiektach Veolia Energia Łódź S.A. (TAK/<br>aplanowanego przeszkolenia)                                                                                                    |
| Zgoda na zastępstwo<br>Czy pracownik posiada ważne<br>NIE - jeżeli NIE, podać datę za<br>Miejsce wykonywania prac                                                        | e przeszkolenie BHP do wykonywania prac na obiektach Veolia Energia Łódź S.A. (TAK/<br>aplanowanego przeszkolenia)                                                                                                    |
| Zgoda na zastępstwo<br>Czy pracownik posiada ważne<br>NIE - jeżeli NIE, podać datę za<br>Miejsce wykonywania prac                                                        | może wejść tylko określona osoba<br>podana w formularzu awizacji.<br>e przeszkolenie BHP do wykonywania prac na obiektach Veolia Energia Łódź S.A. (TAK/<br>aplanowanego przeszkolenia)                                  |
| Zgoda na zastępstwo<br>Czy pracownik posiada ważne<br>NIE - jeżeli NIE, podać datę za<br>Miejsce wykonywania prac                                                        | może wejść tylko określona osoba<br>podana w formularzu awizacji.<br>e przeszkolenie BHP do wykonywania prac na obiektach Veolia Energia Łódź S.A. (TAK/<br>aplanowanego przeszkolenia)                                  |
| Zgoda na zastępstwo<br>Czy pracownik posiada ważne<br>NIE - jeżeli NIE, podać datę za<br>Miejsce wykonywania prac                                                        | może wejść tylko określona osoba<br>podana w formularzu awizacji.<br>e przeszkolenie BHP do wykonywania prac na obiektach Veolia Energia Łódź S.A. (TAK/<br>aplanowanego przeszkolenia)                                  |
| Zgoda na zastępstwo<br>Czy pracownik posiada ważne<br>NIE - jeżeli NIE, podać datę za<br>Miejsce wykonywania prac<br>Oodatkowe uwagi (Opcjonalne)                        | może wejść tylko określona osoba<br>podana w formularzu awizacji.<br>e przeszkolenie BHP do wykonywania prac na obiektach Veolia Energia Łódź S.A. (TAK/<br>aplanowanego przeszkolenia)                                  |
| Zgoda na zastępstwo<br>Czy pracownik posiada ważne<br>NIE - jeżeli NIE, podać datę za<br>Miejsce wykonywania prac<br>Oodatkowe uwagi (Opcjonaln<br>Atrybuty (Opcjonalne) | może wejść tylko określona osoba<br>podana w formularzu awizacji.<br>e przeszkolenie BHP do wykonywania prac na obiektach Veolia Energia Łódź S.A. (TAK/<br>aplanowanego przeszkolenia)<br>ne)<br>wartość                |
| Zgoda na zastępstwo<br>Zzy pracownik posiada ważne<br>JIE - jeżeli NIE, podać datę za<br>Miejsce wykonywania prac<br>Oodatkowe uwagi (Opcjonaln<br>Atrybuty (Opcjonalne) | może wejść tylko określona osoba<br>podana w formularzu awizacji.<br>e przeszkolenie BHP do wykonywania prac na obiektach Veolia Energia Łódź S.A. (TAK/<br>aplanowanego przeszkolenia)<br>ne)<br>WARTOŚĆ<br>Brak wpisów |
| Zgoda na zastępstwo<br>Czy pracownik posiada ważne<br>NIE - jeżeli NIE, podać datę za<br>Miejsce wykonywania prac<br>Oodatkowe uwagi (Opcjonaln<br>Atrybuty (Opcjonalne) | może wejść tylko określona osoba<br>podana w formularzu awizacji.<br>e przeszkolenie BHP do wykonywania prac na obiektach Veolia Energia Łódź S.A. (TAK/<br>aplanowanego przeszkolenia)<br>ne)<br>wartość<br>Brak wpisów |
| Zgoda na zastępstwo<br>Czy pracownik posiada ważne<br>NIE - jeżeli NIE, podać datę za<br>Miejsce wykonywania prac<br>Oodatkowe uwagi (Opcjonaln<br>Atrybuty (Opcjonalne) | może wejść tylko określona osoba<br>podana w formularzu awizacji.<br>e przeszkolenie BHP do wykonywania prac na obiektach Veolia Energia Łódź S.A. (TAK/<br>aplanowanego przeszkolenia)<br>ne)<br>wartość<br>Brak wpisów |

J. Dodanie pojazdu osobowego/ciężarowego/dostawczego

Klikamy

+ DODAJ PRZEPUSTKĘ MATERIAŁOWĄ

<u>Nie jest to przepustka</u> materiałowa na wywóz materiału

### Wybieramy przedmiot i wypełniamy dane pojazdu

| Przedmiot                                       |   |   |
|-------------------------------------------------|---|---|
| Wybierz                                         | • | Ō |
| Q Szukaj                                        |   |   |
| Samochód osobowy                                |   |   |
| Przepustka jednorazowa                          |   |   |
| Materiał Materiał                               |   |   |
| Samochód dostawczy DODAJ PRZEPUSTKĘ MATERIAŁOWĄ |   |   |
| Przedmiot                                       |   |   |
| Samochód osobowy                                |   | Ō |
| Numer rej.                                      |   |   |
| DW123213                                        | [ |   |
| Opis (Opcjonalne)                               |   |   |
|                                                 |   |   |
| Zgoda na zastępstwo                             |   |   |
| Marka pojazdu                                   |   |   |
| Skoda                                           |   |   |

Uzupełniamy wszystkie powyższe dane pojazdu.

#### K. Punkty kontroli

Zaznaczamy punkt kontroli w którym osoby powinny się zgłosić.

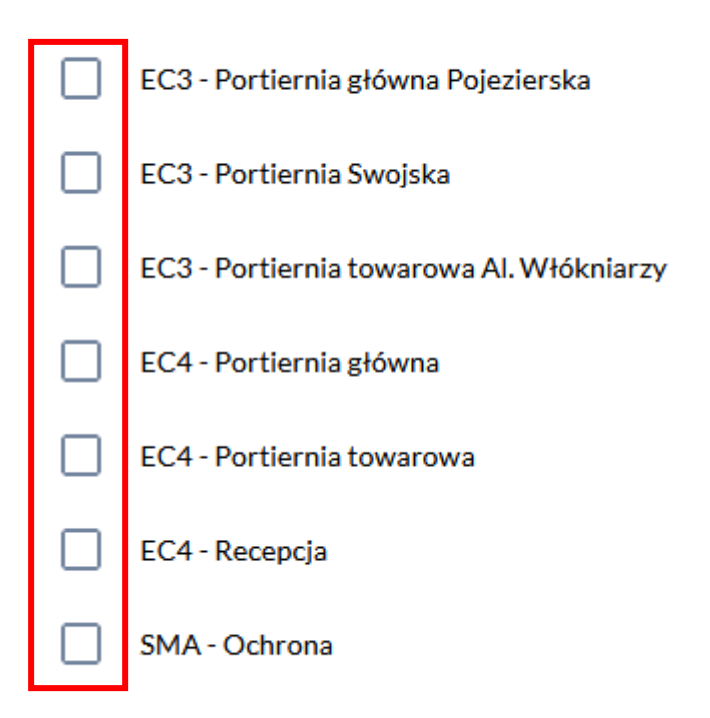

# Punkty kontroli 🔨

#### L. Akcetpujemy regulamin

Akceptuję regulamin Instrukcja ruchu osobowego i materiałowego

M. Klikamy

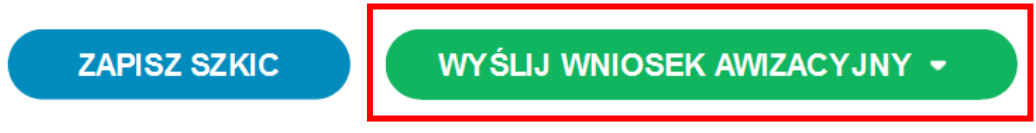

N. Wybieramy z listy osobę decyzyjną i klikamy "Wyślij"

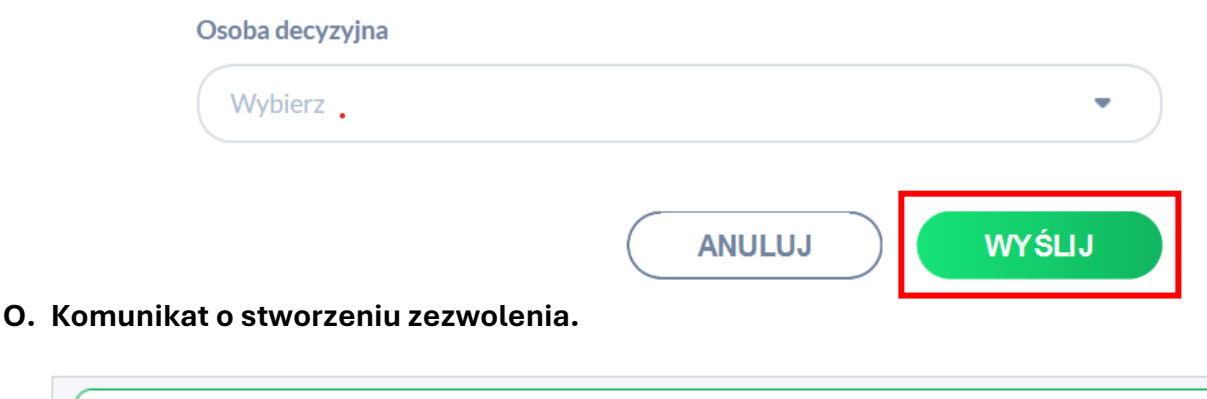

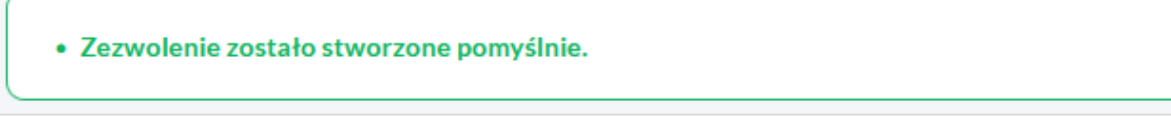

Na liście mamy przepustkę w statusie "NOWY"

#### 4. Proces przepływu wniosku osobowego:

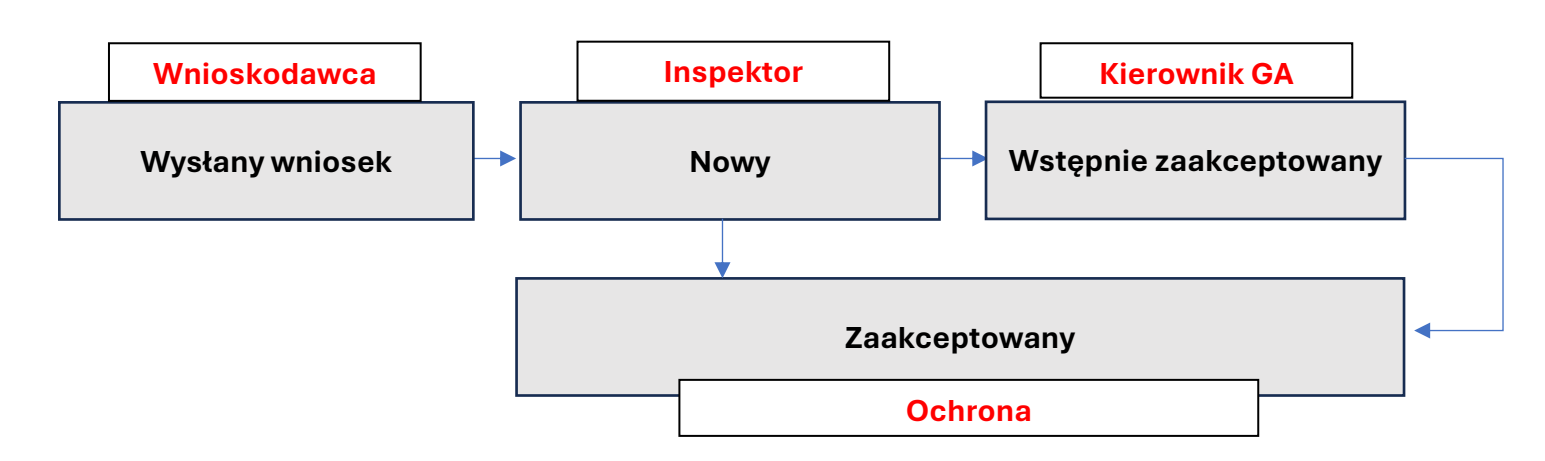

#### 5. Generowanie druków przepustek osobowych

W celu wygenerowanie dokumentu przepustki tymczasowej należy wybrać odpowiedni wniosek i kliknąć przycisk "**Pobierz**" – przepustkę osobową.

| 2025/01/4434<br>Zaakceptowany                                                           |                               | POBIERZ V DUPLIKUJ HISTORIA                                                                                            |
|-----------------------------------------------------------------------------------------|-------------------------------|----------------------------------------------------------------------------------------------------|
| Dział Realizacji:<br>zgoda                                                              |                               | 2025-01-20 00:55                                                                                                    |
| Firma/Użytkownik:<br>impel/Konto Awizacyjne 1                                           | Dane kontaktowe:<br>test test |                                                                                                    |
| Przedziały czasowe:<br>• 2025-01-20 00:49 - 2025-01-21 00:49                            |                               |                                                                                                    |
| Cel wizyty:<br>test test                                                                | Dodatkowe opcje zezwo         | Rozpoczęto generowanie pliku. Zostaniesz powiadomiony o   X     zakończeniu.   Lista plików   2025-01-20 01:19         |
| Punkty kontroli:<br>• EC3 - Portiernia główna Pojezierska<br>• EC3 - Portiernia Swojska | Osoba decyzyjna:<br>-         | Plik "2025014434_2025-01-20_0119.pdf" wygenerowano   X     poprawnie.   Pobierz plik   Lista plików   2025-01-20 01:19 |
| Tomasz Pisarczyk                                                                        | Impel                         | Zamknij wszystko                                                                                                    |

Gotowy wniosek pobieramy przy pomocy generatora klikając "Pobierz plik".

W razie pytań lub problemów z działaniem aplikacji prosimy o kontakt z administratorem systemu.